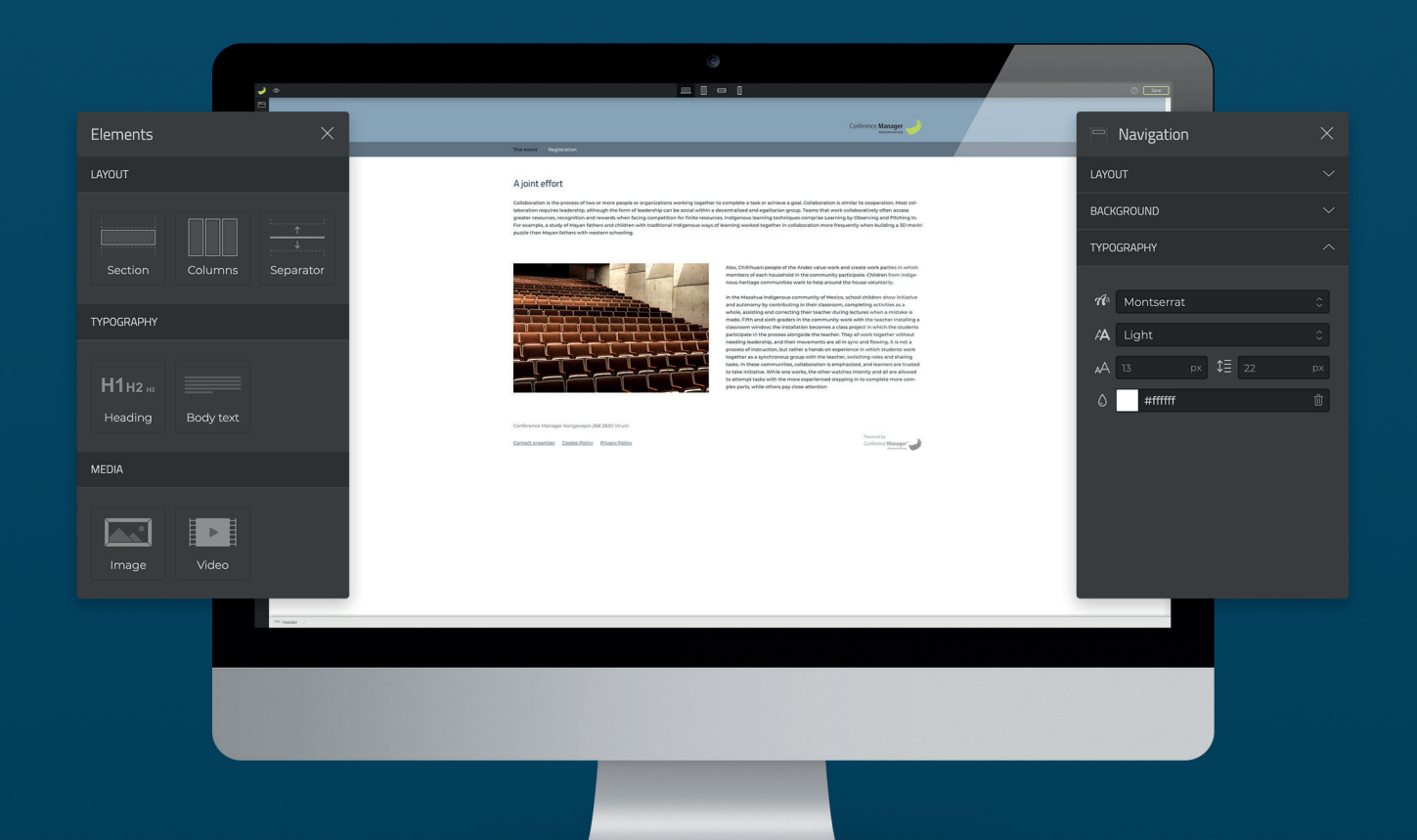

## Quick guide for website designer

With Conference Managers Website Designer you get a wide range of tools to create the perfect design for your event website. This guide will help you get started with just a few steps.

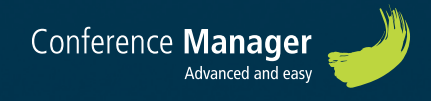

## Design settings

Select the theme that you prefer.

All registration websites are based on a theme that you can design and make unique for your event.

|                                              | <b>~</b> • |                                                                                                    | () <u>See</u> |
|----------------------------------------------|------------|----------------------------------------------------------------------------------------------------|---------------|
| Themes                                       |            | Carleence Manager                                                                                                    |               |
| STANDARD                                     |            | 11 11 11 11 11 11 11 11 11 11 11 11 11                                                                                                    |               |
| Standard - A<br>Standard - B<br>Standard - C |            | Heading Level prior there is stream that a prior transmission is a prior transmission is a prior transmissi prior transmissi prior transmiss |               |
|                                              |            | Cardwares Managar Kangangka 28.2 MD Visan<br>Cardware Sanaka Tanlar Balang Zalita Tanlar Balang Zalita                                                                                                    |               |

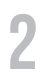

Click on the header. Via the panel on the right you can choose a background colour or insert a background image.

In order to get the optimal display on different screen sizes, we do not recommend using a finished top image containing both text and image.

| ↓ ⊕    |                                                                                                    | - 1                                                                                                    |                 | () Seve                 |   |
|--------|----------------------------------------------------------------------------------------------------|----------------------------------------------------------------------------------------------------|-----------------|-------------------------|---|
| ©<br>D |                                                                                                    |                                                                                                    | - Header        |                         | × |
| +      | The event Registration                                                                                                    |                                                                                                    |                 |                         | ~ |
|        | Heading                                                                                                    | Heading                                                                                                    | BACKGROUND      |                         | ^ |
|        | Learn lipso data da parte, cancelcha anglanzi pet Done and Analysis<br>Martin lipso data data data data data data data dat | Learnin space and a sine. Invested and angles gas its boots and invested and<br>internet space and a sine. Invested and angles part is a boot and invested and<br>finited answers and angles and angles and angles and angles and<br>angles and angles and angles angles and angles and angles and<br>angles angles angles angles angles angles angles angles and<br>angles angles angles angles angles angles angles angles angles and<br>angles angles angles angles angles angles angles angles angles<br>angles angles angles angles angles angles angles angles angles angles<br>angles angles angles angles angles angles angles angles angles angles<br>angles angles angles angles angles angles angles angles angles angles<br>and angles angles angles angles angles angles angles angles angles<br>and angles angles angles angles angles angles angles angles angles<br>and angles angles angles angles angles angles angles angles angles<br>and angles angles angles angles angles angles angles angles angles<br>and angles angles angles angles angles angles angles angles angles angles angles<br>and angles angles angles angles angles angles angles angles angles angles and<br>angles angles angles angles angles angles angles angles angles angles and<br>angles angles and angles angles angles angles angles angles angles and<br>angles angles and angles angles angles angles angles angles angles and<br>angles angles and angles angles angles angles angles angles and angles<br>and angles angles and angles angles angles angles angles and angles and<br>angles angles and angles and angles angles angles angles and angles and<br>angles angles and angles and angles angles angles angles and<br>angles angles angles and angles angles angles angles angles angles and<br>angles angles and angles and angles angles angles angles angles angles and<br>angles angles and angles angles angles angles angles angles angles angles angles and<br>angles angles and angles angles angles angles angles angles angles angles angles and<br>angles angles angles angles angles angles angles angles angles angles angles angles angles angles angles angles angles angles ang | Colour<br>Image | #92aabf<br>Select image | Û |
|        | Conference Manager Sate 2000 Vision<br>General Lensesciete - Gastin British - Dissec Dates                                 | insensity<br>Contrast Manager 🚽                                                                                                    |                 |                         |   |

Note: If you want a text to appear in the header, you can drag and drop a heading to the header area.

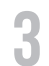

Click on the logo. Via the panel on the right, you can insert a relevant logo and adjust its position.

The logo will also appear on your emails, so be sure to upload it in a size that works in the emails as well.

|   |                                                                                                    |                                                       | () [see                                                                                          |   |
|---|----------------------------------------------------------------------------------------------------|-------------------------------------------------------|--------------------------------------------------------------------------------------------------|---|
|   |                                                                                                    | Conference Manager                                    | 🖂 Logo                                                                                           | × |
| * | The event. Registration                                                                                                    |                                                       | LAYOUT                                                                                           | ^ |
|   | Heading:<br>The set of the set of t | Heading<br>Them term term term term term term term te | Image cm-logo-sort@2x png<br>Width 200 p× Height<br>Adjust ← →←<br>Width □ □ □<br>Delete element |   |
|   | Conference Managere Kangevegen 248 2850 Virum<br>Gestaut ongenäter: Gastie Ibility: Bitescubility                                                                                                    | Carbona Manager                                       |                                                                                                  |   |

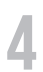

Click on the navigation. Set background, font, width, etc. via the righthand panel.

| 2 | ۰                                                                                                    | - 1                                                                                                    | ()                |
|---|----------------------------------------------------------------------------------------------------|----------------------------------------------------------------------------------------------------|-------------------|
|   |                                                                                                    | Conference Manager                                                                                                    | Revigation X      |
|   | Angelan Registration                                                                                                    |                                                                                                    | LAYOUT V          |
|   | Heading                                                                                                    | Heading                                                                                                    | BACKGROUND V      |
|   | Lam igun diara dan dan dan dara dara dan dan dan dan dan dara dara                                                                                                    | Leven ippom data si amet, concentrar a datación gel. Dones sof meliditar uma.<br>Mostis solidar van si al efficita. Do carros terrar en organo esci fiera la fagura. El oso a<br>finitar a la esci da terrar en organo esci da la fagura. El oso a<br>finitar la escera de talam imediate el esci dificitar solida si talapara puesa de ent.<br>Integra exacipir masar el influeix incluidar: la terrar en la escera, valorater nal<br>mon, da sibiliza julta Alguran ullimestere en en con est la lancegora. La velación<br>en da sibiliza julta de la consecuencia de la consecuencia de la consecuencia<br>de la consecuencia de la consecuencia de la consecuencia de la consecuencia<br>de la consecuencia de la consecuencia de la consecuencia de la consecuencia<br>de la consecuencia de la consecuencia de la consecuencia de la consecuencia de la consecuencia<br>de la consecuencia de la consecuencia de la consecuencia de la consecuencia<br>de la consecuencia de la consecuencia de la consecuencia de la consecuencia<br>de la consecuencia de la consecuencia de la consecuencia de la consecuencia<br>de la consecuencia de la consecuencia de la consecuencia de la consecuencia<br>de la consecuencia del consecuencia de la consecuencia del la consecuencia<br>del consecuencia del la consecuencia del la consecuencia del la consecuencia<br>del consecuencia del la consecuencia del la consecuencia del la consecuencia del consecuencia<br>del la consecuencia del la consecuencia del la consecuencia del la consecuencia<br>del la consecuencia del la consecuencia del la consecuencia del la consecuencia del la consecuencia<br>del la consecuencia del la consecuencia | TYPOGRAPHY ^      |
|   | in minister anyone<br>in minister anyone<br>response that a start of a data start of a data start of a data start of a data start of a data<br>response data start of a data start of a | In indexiliariliario congus.<br>Performance observe et auru vel velle aleffend publicas. Muuris dium esas, eteletind a<br>triticitope quicis, nuturei di les Dellementope granda erimi un sem licuitos lutivicies.<br>Donnes finibus auxetto dis inno lisenes et esas finitos quici. Donce et utivosa illemo.<br>Sed a mossa un into commonis socienistopa er a lectura. Nunce egot uma eu velle<br>velvira silonet. Devenes et richios an Vedencia erita, rune finito qui                                                                                                    | Montserrat ≎      |
|   | taren consideratura in consideratura munta consideratura da consideratura a constante esta de constante funciona<br>constituimente a constituita esta de las del constituita constituita esta constituita esta de las del constituit<br>esta tatolique antimendita quinta. Considera tantori danse, Deute non-venenzia tantori.                                                                                                    | Iorem condimentum in Cras consistent in marins una mattis, su anex fusciliuri<br>sem tempus. Nula vitare felis di risis moncus placena. Fusoa consonatori matta rela,<br>et triadque enim malla quía. Cas vitare tortor diam. Duía non venenata tortor.                                                                                                    | A 13 px \$1 22 px |
|   |                                                                                                    |                                                                                                    | ۵ #۱۱۱۱۱۱ ش       |
|   | Genteencer sterager kongenigen 248.3000 vloom<br>Gentant zegenigen 258.3000 vloom                                                                                                    | Proventiky<br>Conference Manager                                                                                                    |                   |

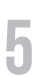

If you want to edit the overall settings for background, fonts, etc. you can always do this by clicking the settings-icon.

| ۵ 🖉                                     |                                                                                                    |                                                                                                    |  |  |
|-----------------------------------------|----------------------------------------------------------------------------------------------------|----------------------------------------------------------------------------------------------------|--|--|
| Settings ×                              |                                                                                                    | Conference Manager                                                                                                    |  |  |
| BACKGROUND                              | The event Begistration                                                                                                    |                                                                                                    |  |  |
| Colour #ffffff ()<br>Image Select Image | Heading<br>Lines space data is any consolidate a space of a flow of all other any.<br>In the space of the space of the space of the space of the space of the space<br>individual on the space of the space of the space of the space of the space<br>is and space of the space of the space of the space of the space of the<br>space of the space of the space of the space of the space of the space<br>of the space of the space of the space of the space of the space of the space<br>of the space of the space of the space of the space of the space of the space of the<br>space of the space of the space of the space of the space of the space of the space<br>of the space of the space of the space of the space of the space of the space of the<br>space of the space of the space of the space of the space of the space of the space of the space of the<br>space of the space of the | Heading<br>Linem gave solar bank of solar solar adjaceng 45, benc sol metals and a<br>constraints of the solar solar solar adjaceng 45, benc sol metals and<br>constraints on the solar solar solar solar solar solar solar solar solar<br>folds a level solar solar solar solar solar solar solar solar solar solar<br>langer adjacent massa with the todack its many metals metals and<br>metal solar solar solar solar solar solar solar solar solar solar<br>solar solar solar solar solar solar solar solar solar solar solar<br>metalsolar solar solar solar solar solar solar solar solar solar solar<br>before solar solar solar solar solar solar solar solar solar solar solar<br>solar solar |  |  |
| SECTIONS V                              | tristique quia ruttumi di lea Pellenteque gravida errim ut sem laculis utituies.<br>Donec finitus autori dui, non laorent lettus finitus quis. Donec et utitrices libera.<br>Sed ac musia ut inisi comundo sceletrique et a lettus. Nunc egot uma eu veilt<br>varius aliquet. Donec et finibus mi, Vestibulum interdum laorent arcu, nec fringilla                                                                                                    | tristique quis, rutrum id les. Pellennesque gravida enim ut sem laculis ubricles.<br>Done finilius auctor dui, non laceet lectus finibus quis. Done et utrises libero.<br>Sed ar massa un his iornmodo scientingue et a lectus. Nunc eget um au velt<br>varius aliquet. Donec et finibus mi. Vestibulum interdum lacreat arcu, nec fringilia                                                                                                    |  |  |
| HEADINGS 🗸                              | lorem condimentum in. Cras consectedur mavris a una metto, sit amet faucibus<br>sem tempus Nulla vitue felisi di ni innocus placema. Pusoe consectetur mattis nisi,<br>et tristique enim mollis quía. Cras vitue tortor diam. Duís non veneratis tortor.                                                                                                    | lorem condimentum in. Cras consecterur mauris a una mattis, sit anet faucitus<br>sem tempus. Nulla vize faisi ki nisi incous pilocena. Levos consecterur mattis nisi,<br>et tristique enim mollis quís. Cras vitae tector diam. Duis non venenati tortor.                                                                                                    |  |  |
| BODY TEXT $\checkmark$                  |                                                                                                    |                                                                                                    |  |  |
| BUTTON STYLE 1                          | Canherros Manager Kangengan 248 2830 Voum<br>Cantat Lenaciate: Castles Dalay: Distancibility                                                                                                    | Fourieritis<br>Contracto Manager                                                                                                    |  |  |

## Content on the website

1

The front page consists of four different elements; Section, Columns, Headline and Body text.

Click the element you want to edit. In the panel on the right you can make specific settings for the element. You can for example choose to go from two columns to just one.

|        |                                                                                                    | ②             |
|--------|----------------------------------------------------------------------------------------------------|---------------|
| с<br>С | D<br>D<br>Conference Manager<br>Conference Manager<br>Manager<br>Ma | 000 Columns X |
|        | The sevent . Registration                                                                                                    | LAYOUT        |
|        | Heading       Heading         Use space from the mining start affinition. Use space from the mining start affinition. Use space mining start affinition. Use space mining start affinition. Use space mining start affinit affinit affinition start affinit affinition. Use s                                                                                                    | Number        |
|        | Conference Manager Kongeogen 348 300 Voues<br>Dataset appealance: Dataset balance balance<br>Dataset appealance: Dataset balance balance                                                                                                    |               |

2 Under *Elements* in the panel to the left, you can choose to drag and drop more text fields, headings, images, etc. on to the page.

|            | 🥑 👁       |                                                                                                    |
|------------|-----------|----------------------------------------------------------------------------------------------------|
| Elements   | ×         | Carlesce Manager                                                                                                    |
| LAYOUT     |           | The sent Registration                                                                                                    |
| Section    |           | Heading<br>Learn Issue date of and a cancellate a distance of the Dates and invalued runs. More anders wise and a difference Date conservation advices dates appears constructions<br>entry and any and any and any and any and any and any and any and any and any and any and any and any and any and any and any any any and<br>instructional based on any and any any any and any any and any any and any any any any any any any any any any                                                                                                    |
| TYPOGRAPHY |           |                                                                                                    |
|            |           |                                                                                                    |
| H1H2 H3    |           |                                                                                                    |
| Heading    | Body text | Conference Minager Korgunger MR 2000 Visuri<br>Conference Manager Conference MR 2000 Visuri<br>Conference Manager Conference Manager |
|            |           | +                                                                                                    |

You can also add a collection of predefined elements by clicking the plus icon, on the page.

|                    |                    |              | Add configuration |                |                | ×              |
|--------------------|--------------------|--------------|-------------------|----------------|----------------|----------------|
| <b>a</b>           |                    |              |                   |                |                |                |
| Intro image & text | Intro video & text | Image & Text | Text & Video      | Images & Texts | Images & Texts | Text & buttons |
|                    |                    |              |                   |                |                |                |

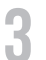

Along the way you write the description of your event and insert pic-

tures, etc. as you find suitable.

| ۵             |                                                                                                    | - 1                                                                                                    | () Seve                                                                     |         |
|---------------|----------------------------------------------------------------------------------------------------|----------------------------------------------------------------------------------------------------|-----------------------------------------------------------------------------|---------|
| ש<br>איי<br>נ |                                                                                                    | Conference Manager                                                                                                    | Body text                                                                   | ×       |
| *             | The event Registration                                                                                                    |                                                                                                    |                                                                             |         |
|               | A joint effort<br>Cotaburation is the process of two or more people or experizations working together<br>laboration results headership, although the form of leadership can be excisel within a                                    | to comprete a task or achieve a goat. Collaboration is similar to cooperation. Most con-<br>decentratived and equilibrium proof. Teams that work collaboratively often access                                                                                                    | TYPOGRAPHY                                                                  | ^       |
|               | gesteler insolutions, recognition and revealed when facing consection for these recour<br>For example, a study of Hagen Tathers and children with statistical indigenous way-<br>puzzle than Mayen fathers with western schooling. | ce, indigerous terming techniques congrise Learning by Observing and Instituting IV.<br>of learning worked together in collaboration more frequently when builting a 3D midel                                                                                                    | Hontserrat                                                                  | 0       |
|               |                                                                                                    | Investment and the second of the Ander value work and create work parties in which<br>members of each household in the community participate. Children from holgs<br>house heritage communities want to have an autor the house values and<br>the table table of the second second second values and the house values<br>and automorphic controllarity in the discourse competitional activities as a<br>wrole, seathing and correcting their teacher during locations activities as<br>wrole, seathing and participation to the second activities and<br>made. Eithhou and parties in the outcommity work with the teacher installing or<br>participation activities and the second activities and the second activities and<br>made. Eithhou and participation the second activities and<br>activities and participation the second activities and<br>activities and participation the second activities and<br>activities and the second activities and the second activities and<br>activities and the second activities and the second activities and<br>activities and the second activities and the second activities and<br>activities and the second activities and the second activities and<br>activities and the second activities activities and<br>activities activities and the second activities activities and<br>activities activities and the second activities activities activities activities and<br>activities activities activitie | AA         Normal           ₄A         13         px         \$∃         22 | ¢<br>px |
|               |                                                                                                    | Stauson wholes the institution becomes a case paper in which the student<br>participate in the paper analysis of the start "The start work together without<br>process of historicity, but other a handh on segaritized in which tabulants<br>paper as a spromous group with the start, including start and starting<br>hands. In these communities, collaboration is emplained, and starting<br>hands. In these communities, collaboration is emplained, and starting a<br>start, in these communities, collaboration is emplained, and starting<br>hands. In these communities, collaboration is emplained, and starting<br>hands. In these communities, collaboration is emplained and starting<br>hands. In these communities, collaboration is emplained and starting<br>hands. In the other page does attention.                                                                                                    |                                                                             | Ŧ       |
|               | Canterence Manager Hangenijen 200 200 Virum<br>Cantact organizati Cantika Dation Makedy Dation                                                                                                    | Proventing<br>Conference Manager                                                                                                    | LAYOUT                                                                      | ~       |
|               |                                                                                                    |                                                                                                    |                                                                             |         |

In *Pages* on the left-hand panel, you can add more system pages as well as you can create your own custom pages.

If you want to edit your pages later, you can access the page by clicking on it. To change system settings for the page, click the settings icon on the specific page.

| Pages            | ×          | Carbono Manager                                                                                                    |
|------------------|------------|----------------------------------------------------------------------------------------------------|
| CREATED          |            | A joint effort                                                                                                    |
| The event        | ⊕ ‡        | Collection in the process of the correspondence of equations and equations in the section of the contraction of the contraction   |
| Registration     | @ ↓        | Allo, Chilmur property of Mar Andre shale with and create weak particle in Anthr<br>members are dara have been in the dara community participation. Other than the dara shale weak particle in Anthr<br>mark Market grant and the Anthre shale was defined and the anti-shale weak particle in Anthre and the Anthre shale weak particle in Anthre                                                                                                    |
|                  |            | In the Adaptive Difference of the Adaptive Difference of the Adaptive Di      |
| SYSTEM PAGES     |            | articipant the process and angular for the terms. The plan can be proved to any plan terms the<br>and the plan terms of the plan terms of th |
| 🔒 External login | <b>(</b> ک | Conference Manager Marganey 201 2020 Mare                                                                                                    |
|                  |            | Gentalayseine Ganta Bairy Bairy Bair   |

Remember to save your website in the top right corner as you go forward and if you need help, you can click on the question mark next to it.